- 本項では標準 Mail アプリ(バージョン 14.0)(macOS Big Sur バージョン 11.4)に基づいて設定の新規手順を説明しています。
- ・ 設定の前に「登録完了のお知らせ」をお手元にご準備ください。
- 文中にある「お客様のアカウント名」「お客様のメールアドレス」「お客様のパスワード」「受信メールサーバー名」「送信メールサーバー名」は「登録完了のお知らせ」記載の項目が該当します。
- 1. 「Mailアプリ」を起動します。

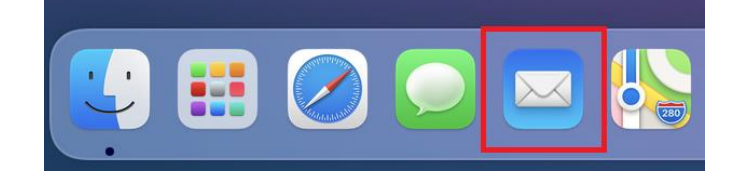

2. 「その他のメールアカウント」を選択し「続ける」をクリックします。

※右の画面に切り替わらない場合は、メニューの「メール」→「アカウント追加」をクリックします。

| メールアカウントのブ | プロバイダを選択           |
|------------|--------------------|
| 0          | iCloud             |
| 0          | Microsoft Exchange |
| 0          | Google             |
| 0          | yahoo!             |
| 0          | Aol.               |
| 0          | その他のメールアカウント       |
| ?          | 終了続ける              |

「メールアカウントを追加」画面が開きます。
 以下を参考に入力し「サインイン」をクリックします。

| 名前      | 任意の名前(相手側で表示される |
|---------|-----------------|
|         | 名前です。分かりやすい名前を入 |
|         | カしてください。)       |
| メールアドレス | お客様のメールアドレス     |
| パスワード   | お客様のパスワード       |

| <ul><li>     ペールアカウントを追加     最初に、次の情報を入力してください:     </li></ul> |            |       |
|----------------------------------------------------------------|------------|-------|
| 名前:                                                            |            |       |
| メールアドレス:                                                       | @kcv.ne.jp |       |
| パスワード: 💽                                                       | ••••       |       |
| キャンセル                                                          | 戻る         | サインイン |

4. 以下を参考に入力し「サインイン」をクリック します。

| メールアドレス   | お客様のメールアドレス |
|-----------|-------------|
| ユーザ名      | お客様のアカウント名  |
| パスワード     | お客様のパスワード   |
| アカウントの種類  | РОР         |
| 受信用メールサーバ | 受信メールサーバー名  |
| 送信用メールサーバ | 送信メールサーバー名  |

| メールアドレス:   | @kcv.ne.jp              |
|------------|-------------------------|
| ユーザ名:      |                         |
| パスワード:     | •••••                   |
| アカウントの種類:  | РОР                     |
| 受信用メールサーバ: | mail.kcv.ne.jp          |
| 送信用メールサーバ: | mail.kcv.ne.jp          |
|            | アカウント名またはパスワードを確認できません。 |
| キャンセル      | 戻る サインイン                |

5. 入力内容に誤りが無ければ受信トレイが表示さ

れるので「環境設定」に進みます。

メニューの「メール」→「環境設定」をクリッ クします。

| É | メール ファイル | 編集 表示     |
|---|----------|-----------|
|   | メールについて  |           |
|   | 環境設定     | ж,        |
|   | アカウント    |           |
|   | アカウントを追加 |           |
|   | サービス     | > =       |
|   | メールを非表示  | жн 🖥      |
|   | ほかを非表示   | て第日 済み    |
|   | すべてを表示   |           |
|   | メールを終了   | #Q        |
|   |          | kcv.ne.jp |

 「アカウント」が開きます。「アカウント」→「ア カウント情報」に切り替えます。
 「メッセージ受信後にメッセージのコピーをサ ーバから削除」のチェックを外します。

| •••                                                 | アカウント                                                      |
|-----------------------------------------------------|------------------------------------------------------------|
| <ul> <li>         ・一般         アカウント     </li> </ul> | [☑ Aa ○○ □ ☆ ☆ ☆ ☆ ☆ ☆ ☆ ☆ ☆ ☆ ☆ ☆ ☆ ☆ ☆ ☆ ☆               |
| ev.ne.jp<br>POP                                     | アカウント情報 メールボックスの特性 サーバ設定 ご このアカウントを使用                      |
|                                                     | 状況: オンライン ●<br>説明: kcv.ne.jp                               |
|                                                     | メールアドレス: kasaoka <test000@kcv.ne.jp> ・</test000@kcv.ne.jp> |
|                                                     | メッセージ受信後にメッセージのコピーをサーバから削除:                                |
|                                                     | メッセージのサイズが KBを超えるときに警告                                     |
|                                                     |                                                            |
|                                                     |                                                            |
|                                                     |                                                            |
|                                                     |                                                            |
| + -                                                 |                                                            |
|                                                     | ?                                                          |

- 7. 「サーバ設定」に切り替えます。
  - 2 箇所ある「接続設定を自動的に管理」のチェ ックを外します。
     以下を参考に入力し「保存」をクリックします。

| 受信用メールサーバ (POP) |        |
|-----------------|--------|
| ポート             | 110    |
| TLS/SSL を使用     | チェックなし |
| 認証              | パスワード  |

| 送信用メールサーバ (SMTP) |        |
|------------------|--------|
| ポート              | 587    |
| TLS/SSL を使用      | チェックなし |
| 認証               | パスワード  |

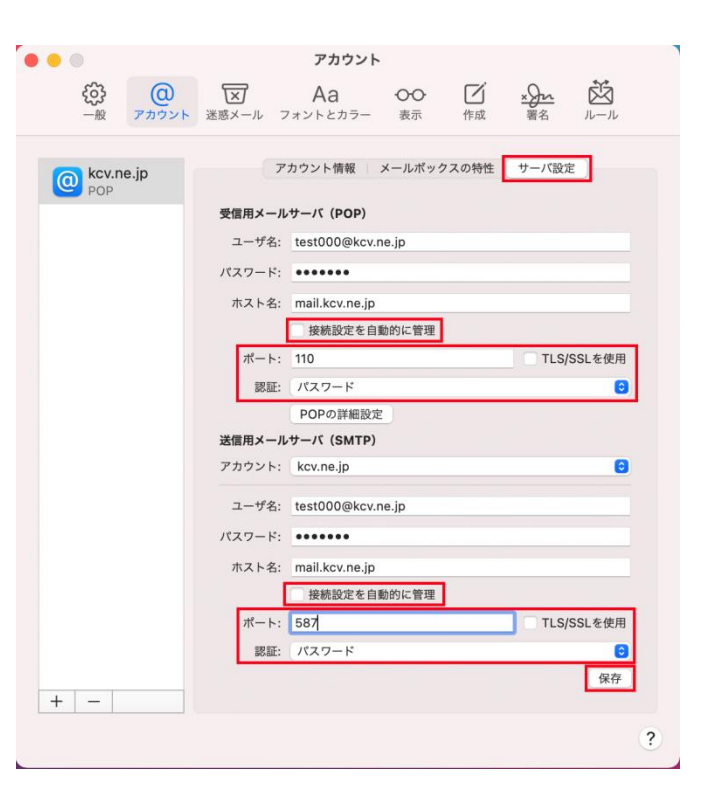

8. 以上で設定は完了です。メールの送受信をお試

しください。